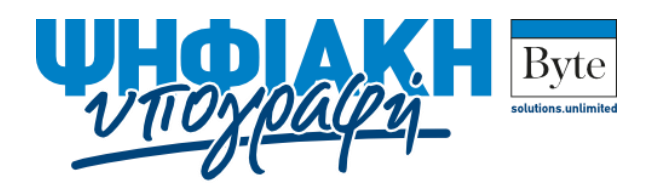

# Εγκατάσταση SafeNet Authentication Client για Mac

Οδηγίες Εγκατάστασης, Αλλαγή PIN

# Λήψη αρχείου εγκατάστασης

Θα πρέπει να κάνετε λήψη του αρχείου εγκατάστασης.

Εάν χρησιμοποιείτε διάφορους υπολογιστές (Γραφείου, Φορητούς, Δουλειά, Σπίτι) θα πρέπει να εγκαταστήσετε το λογισμικό σε όλους. Πρέπει να επιλέξετε και να μεταφορτώσετε το σωστό αρχείο εγκατάστασης για το συγκεκριμένο λειτουργικό του κάθε σταθμού εργασίας.

Σημειώσατε ότι ανάλογα με την ταχύτητα της σύνδεσής σας, η λήψη του αρχείου εγκατάστασης μπορεί να διαρκέσει λίγα έως μερικά λεπτά.

#### Οδηγίες εγκατάστασης λογισμικού και οδηγών συσκευής

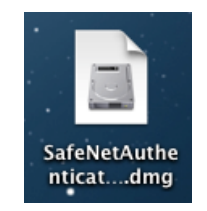

Για να ξεκινήσει η εγκατάσταση κάνετε διπλό κλίκ στο αρχείο που μεταφορτώσατε στο προηγούμενο βήμα.

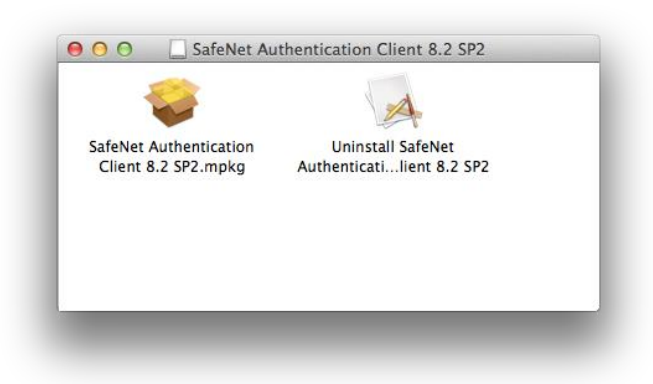

Στη συνέχεια κάνετε διπλό κλικ στο εικονίδιο SafeNet Authentication Client 8.2 SP2.mpkg

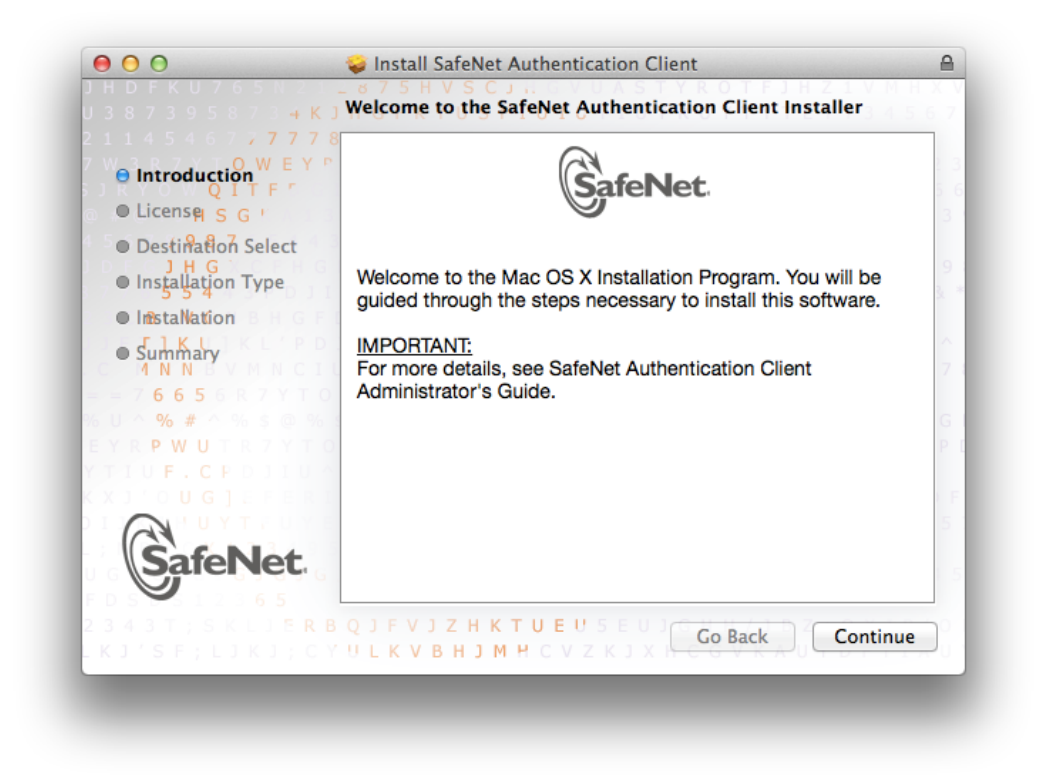

Η SafeNet είναι ο κατασκευαστής της ΑΔΔΥ (USB token). Η πρώτη οθόνη είναι εισαγωγική. Απλά κάντε κλικ στο: «Continue».

#### Επιλογή γλώσσας εγκατάστασης

|                                       | 7 7 8                                                                                                    |
|---------------------------------------|----------------------------------------------------------------------------------------------------|
| ⊖ Introduction W                      | E Y P English \$                                                                                                    |
| QITF<br>● License SG                  | SAFENET SOFTWARE LICENSE TERMS<br>SafeNet Authentication Client 8.2                                                                                                    |
| Destination Sele                      | ct Legal notice:                                                                                                    |
| <ul> <li>Installation Type</li> </ul> | SafeNet software is not sold; rather, copies of SafeNet software are licensed all<br>the way through the distribution channel to the end user. UNLESS YOU HAVE                                                                                                    |
| Installation                          | ANOTHER AGREEMENT DIRECTLY WITH SAFENET THAT CONTROLS AND                                                                                                    |
| Summary                               | THE TERMS AND CONDITIONS OF THE APPLICABLE LICENSE                                                                                                    |
| = 7 6 6 5 6 R 7                       | AGREEMENTS BELOW APPLY TO YOU. Please read the agreements<br>applicable for the products you want to use. Please be careful to read the                                                                                                    |
| U ^ % # ^ % \$                        | agreement for the software you want to use.                                                                                                    |
| YRPWUTR7                              | LICENSE AGREEMENT                                                                                                    |
| SafeNe                                | IMPORTANT INFORMATION - PLEASE READ THIS AGREEMENT<br>CAREFULLY BEFORE OPENING THE PACKAGE AND/OR USING THE<br>CONTENTS THEREOF AND/OR BEFORE DOWNLOADING OR INSTALLING<br>THE SOFTWARE PROGRAM. ALL ORDERS FOR AND USE OF SOFTWARE<br>SUPPLIED BY SAFENET, INC. (or any of its affiliates - either of them referred to<br>as "SAFENET") ARE AND SHALL BE, SUBJECT TO THE TERMS AND<br>CONDITIONS SET FORTH IN THIS AGREEMENT BY OPENING. THE |

Η γλώσσα δεν επηρεάζει την εγκατάσταση. Επιλέξατε μία από τις διαθέσιμες και κάντε κλικ στο «Continue».

#### License agreement

| 387               | To continue installing the software you must agree to the terms                                                                                                    |
|-------------------|----------------------------------------------------------------------------------------------------|
| - Int             | or the software license agreement.                                                                                                    |
| Lic  De:          | Click Agree to continue or click Disagree to cancel the installation and quit the Installer.                                                                                                    |
| Ins     Ins       | Read License Disagree Agree I all<br>I Read License I all                                                                                                    |
| 4 N N<br>6 6<br>% | AGREEMENTS BELOW APPLY TO YOU. Please read the agreements<br>applicable for the products you want to use. Please be careful to read the<br>agreement for the software you want to use.<br>LICENSE AGREEMENT                                                                                                    |
| Sa                | fenet.<br>IMPORTANT INFORMATION - PLEASE READ THIS AGREEMENT<br>CAREFULLY BEFORE OPENING THE PACKAGE AND/OR USING THE<br>CONTENTS THEREOF AND/OR BEFORE DOWNLOADING OR INSTALLING<br>THE SOFTWARE PROGRAM. ALL ORDERS FOR AND USE OF SOFTWARE<br>SUPPLIED BY SAFENET, INC. (or any of its affiliates - either of them referred to<br>as "SAFENET") ARE AND SHALL BE, SUBJECT TO THE TERMS AND<br>CONDITIONS. SET FORTH IN. THIS AGREEMENT, BY OPENING, THE |
|                   | R B Print H Save Go Back Continue                                                                                                    |

#### Επιλέξατε «Agree».

### Επιλογή φακέλου (folder) εγκατάστασης

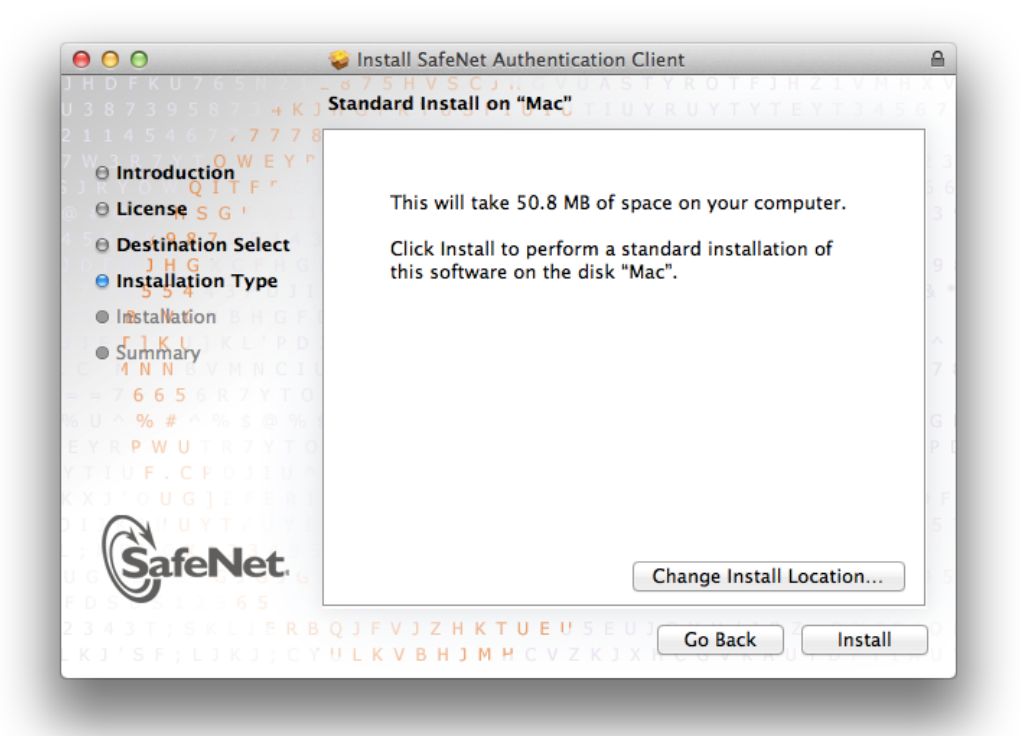

Για λόγους υποστήριξης, παρακαλούμε να μην αλλάξετε τον φάκελο εγκατάστασης. Επιλέξατε με κλικ το: «Install».

| Installer is t<br>an administ<br>allow this. | rying to install new software. Type<br>rator's name and password to |
|----------------------------------------------|---------------------------------------------------------------------|
| Name:                                        |                                                                     |
| Password:                                    |                                                                     |
|                                              | Cancel Install Software                                             |

Εισάγετε το username και το password του υπολογιστή σας και επιλέξατε «Install Software».

| e Introduct                                                                                  | When this softwa<br>must restart you<br>you want to insta | re finishes installing, you<br>r computer. Are you sure<br>Il the software now? | (T3456             |
|----------------------------------------------------------------------------------------------|-----------------------------------------------------------|---------------------------------------------------------------------------------|--------------------|
| ⊖ License s<br>⊖ Destinati                                                                   | Cancel                                                    | Continue Installation                                                           | of                 |
| Intestallation     Summary     A N N     G 6 5     % #     P W U     U     F . C P     U G J |                                                           |                                                                                 |                    |
| SafeNet.                                                                                     | Q                                                         | Change Install L                                                                | ocation<br>Install |

Επιλέξατε «Continue Installation».

#### Εγκατάσταση λογισμικού και οδηγών συσκευής (drivers)

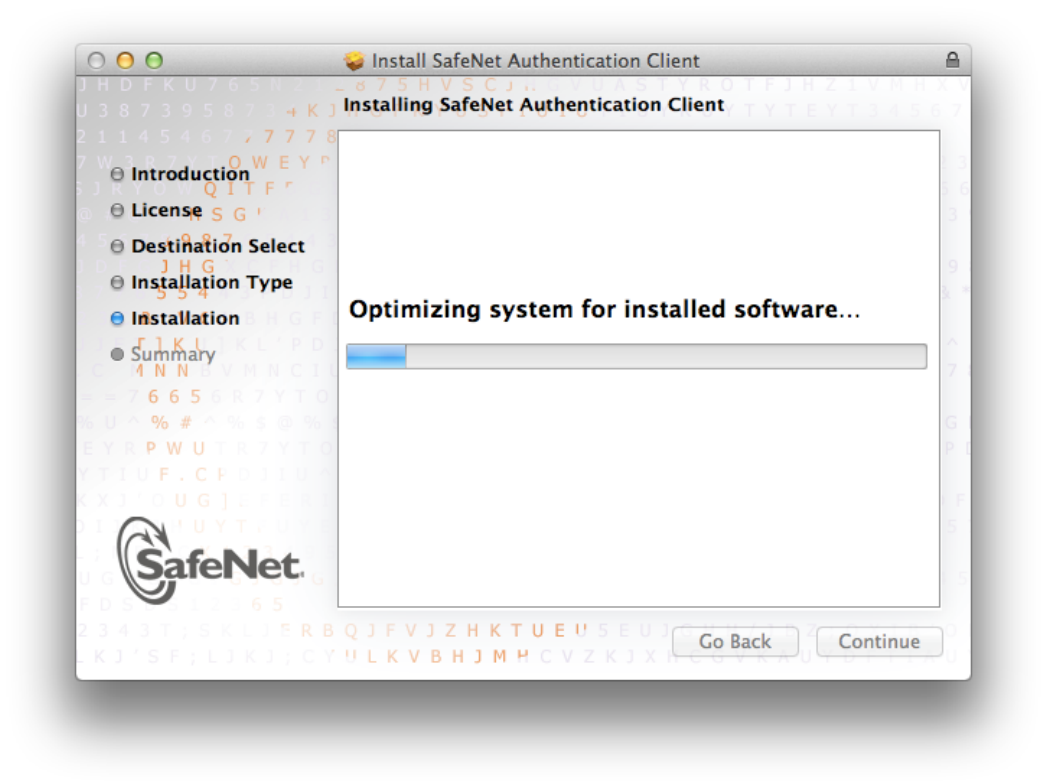

Η εγκατάσταση ανάλογα με την ταχύτητα του υπολογιστή σας μπορεί να διαρκέσει από λίγα έως μερικά λεπτά.

#### Ολοκλήρωση εγκατάστασης

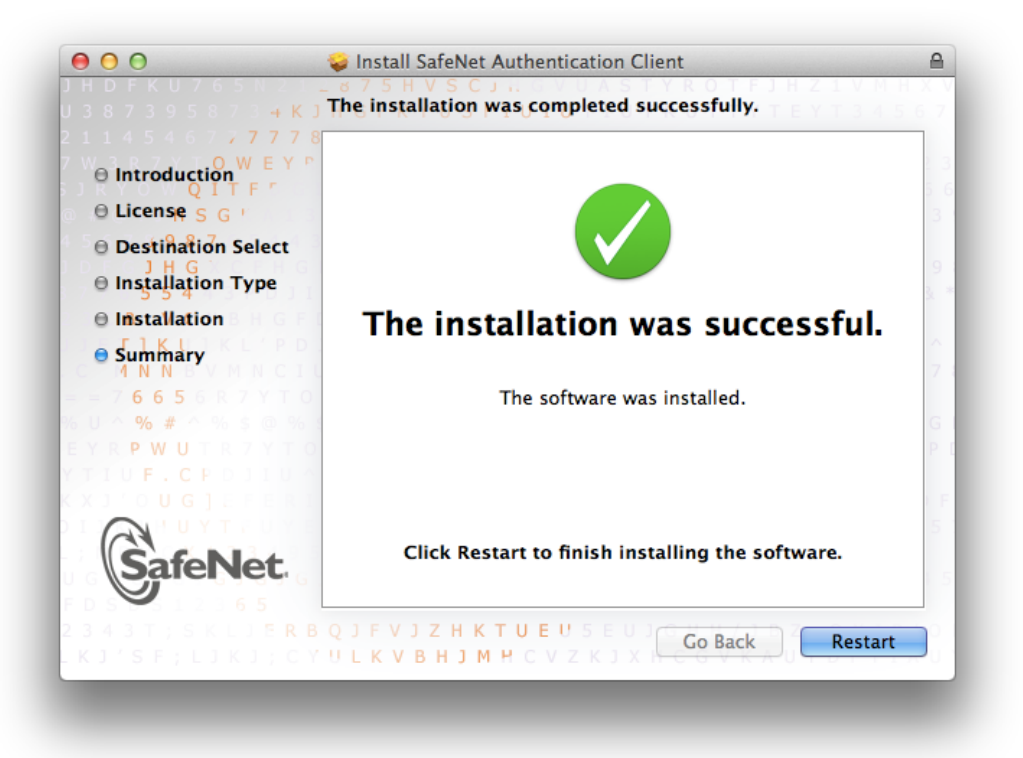

Επιλέξατε «Restart» ώστε να επανεκκινήσει ο υπολογιστής και να ολοκληρωθεί η διαδικασία της εγκατάστασης. Μετά την επανεκκίνηση θα έχετε επιτυχώς εγκαταστήσει τους drivers για το SafeNet Token (SSCD ή ΑΔΔΥ).

# Εισαγωγή Άδειας Χρήσης Λογισμικού (License key)

Η εισαγωγή της άδειας χρήσης θα πρέπει να γίνει ώστε να μπορείτε να χρησιμοποιείτε νόμιμα το λογισμικό της SafeNet.

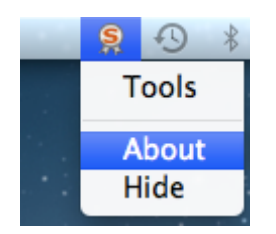

Κάνετε κλικ στο εικονίδιο της SafeNet στο επάνω δεξιά μέρος της οθόνης σας και επιλέξατε το μενού «About».

| About                                                                                                    |                                         |
|----------------------------------------------------------------------------------------------------|-----------------------------------------|
| GafeNet. SafeNet Authentication Client                                                                                                    | UGSD<br>46D6<br>56J41<br>6441<br>4\0991 |
| SafeNet Authentication Client 8.2 SP2 (8.2.27.0)<br>Copyright (c) 2014 <u>http://www.safenet-inc.com/</u><br>All rights reserved.<br>License Information |                                         |
| This is an unlicensed copy for evaluation use only.                                                                                                    |                                         |
| ОК                                                                                                    |                                         |

Στο παράθυρο που εμφανίζεται κάνετε κλικ στην επιλογή «Import New License».

| 2         |
|-----------|
|           |
|           |
|           |
|           |
| OK Cancel |
|           |
|           |

Αντιγράψετε στο πεδίο κειμένου το κλειδί που θα βρείτε στον παρακάτω σύνδεσμο:

http://bytepki.byte.gr/license.txt

| Enter the SafeNet license st                                                                     | ring, or import the licen                                            | ise from a file.                                     |                                                              |                                                 |                                        |
|--------------------------------------------------------------------------------------------------|----------------------------------------------------------------------|------------------------------------------------------|--------------------------------------------------------------|-------------------------------------------------|----------------------------------------|
| TQBQAFUAVABFAFIAIA<br>QBIAGYAZQA1AEEAVA<br>G0AdAAzAE0ARgBKAF<br>AAxAGQAYQBVAC8Aa<br>BzAFUAaAB3AA | BTAEEAOwAzADA<br>ArAGsAVgBaAEkAC<br>gAVwB4ADkAVQB2<br>gBiAG8AMABNADU | AMAAwADAA<br>OABVAEkAegB<br>AGgATQB6AH<br>JARAA0AEEA | OwAwADsAMAB<br>30AHoAVwBxADi<br>4gAcQArAGwANo<br>WgBUAEIAMQB | sAEwAQQB<br>JAbgBaAEQ<br>BUAEIAWgI<br>RAHAAUgBL | MAGQAc<br>AcABkA<br>BnAElAa<br>.AE8ANg |
| Import from File                                                                                 | 1                                                                    |                                                      | Γ                                                            | ОК                                              | Cancel                                 |

Κάνετε κλικ στην επιλογή «ΟΚ».

| About                                                                                                    |
|----------------------------------------------------------------------------------------------------|
| SafeNet. SafeNet Authentication Client                                                                                            |
| SafeNet Authentication Client 8.2 SP2 (8.2.27.0)<br>Copyright (c) 2014 <u>http://www.safenet-inc.com/</u><br>All rights reserved. |
| License Information                                                                                                    |
| License date: Fil Sep 12 18:09:16 2014                                                                                            |
| Licensed to: BYTE COMPUTER SA,33516                                                                                               |
| Number of licenses: 30000                                                                                                    |
| Import New License                                                                                                    |
| ОК                                                                                                    |

Η εισαγωγή της άδειας χρήσης έχει ολοκληρωθεί. Κάνετε κλικ στην επιλογή «ΟΚ» για να κλείσει το παράθυρο.

# Οδηγίες αλλαγής ΡΙΝ.

Για να ξεκινήσει η διαδικασία αλλαγής ΡΙΝ θα πρέπει πρώτα να έχετε εισάγει τη μονάδα ΑΔΔΥ σε οποιαδήποτε USB θύρα του υπολογιστή σας. Στη συνέχεια επιλέξτε το μενού «Change Token Password» κάνοντας κλικ στο εικονίδιο της SafeNet στο πάνω δεξιά μέρος της οθόνης σας.

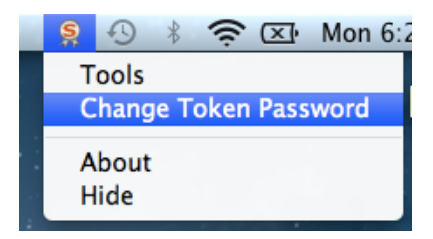

To PIN είναι 6 αριθμητικοί χαρακτήρες, και σας έχει αποσταλεί με SMS κατά την δημιουργία των πιστοποιητικών που έχουν αποθηκευτεί στο Token (SSCD ή ΑΔΔΥ).

Η επιλογή αλλαγής του PIN μπορεί να χρησιμοποιηθεί όσες φορές επιθυμείτε. Συνιστάται η αλλαγή του PIN τακτικά καθώς και στις πρώτες μέρες χρήσης του Token.

Σημειώσατε ότι το PIN το γνωρίζετε μόνο εσείς,ο Trust Center της BYTE δεν μπορεί να επέμβει, παρά μόνο να ακυρώσει το Token (πιστοποιητικά). Οπότε, σε περίπτωση απώλειάς του, θα πρέπει να επαναλάβετε την διαδικασία επανεγγραφής σας με το αντίστοιχο κόστος.

#### Επιλογή του νέου ΡΙΝ

| Change Password                                                                                         | I: SafeNet eToken 510x                   |                                                                                  |
|----------------------------------------------------------------------------------------------------|------------------------------------------|----------------------------------------------------------------------------------|
| SafeNet SafeNet Auth                                                                                    | entication Clien                         | 3:15664UGS 5\164<br>50566455:606+01<br>t 200 5:000000000000000000000000000000000 |
| Current Token Password:                                                                                 | ••••••                                   |                                                                                  |
| New Token Password:                                                                                     | •••••                                    |                                                                                  |
| Confirm Password:                                                                                       | ******                                   | 100 %                                                                            |
| The Password must comply with the quality set                                                           | tings.                                   | 100 /5                                                                           |
| A secure Password has at least 8 characters, and<br>numerals, and special characters (such as !, \$, #, | d contains upper-case letters, li<br>%). | ower-case letters,                                                               |
|                                                                                                    | ОК                                       | Cancel                                                                           |
|                                                                                                    |                                          |                                                                                  |

Στο πεδίο «Current Token PIN» δώστε το υπάρχον PIN (>=6 ψηφία).

Στο πεδίο «New Token PIN» και «Confirm PIN» δώστε το νέο PIN (>=6 ψηφία έως 16).

Σημειώστε ότι οι οδηγίες για μέγιστης ασφάλειας PIN είναι χρήσιμες, αλλά πρέπει να το θυμόσαστε οπουδήποτε η εφαρμογή σας ζητήσει να δώσετε το PIN, π.χ. για την Ψηφιακή Υπογραφή. Εάν δώσετε λάθος PIN συνεχόμενες φορές αυτό θα κλειδώσει (λόγοι ασφάλειας). Επιτρέπονται μέχρι 15 απόπειρες.

# Ολοκλήρωση αλλαγής ΡΙΝ

| Change rassword                |
|--------------------------------|
| Password changed successfully. |
| ОК                             |
|                                |

Επιλέξτε ΟΚ. Έχετε αλλάξει το ΡΙΝ. Το παλιό ΡΙΝ δεν μπορεί να χρησιμοποιηθεί πλέον. Το νέο ΡΙΝ το γνωρίζετε μόνο εσείς.